# DISPATCHER

## WastePay Administrator Quick Start Guide

Welcome to payment processing with Dispatcher! Whether your account is integrated with Dispatcher or standalone, you need to know how to navigate the WastePay portal. This document is here to help as it walks you through how to log in, change your password, add or delete users, and set up recurring payments.

### Login

- 1. Go to app.wastepay.com
- 2. Enter **email address** used to setup your account
- 3. Enter **Merchant ID** given by Dispatcher representative
- 4. Enter **password** created to setup your account

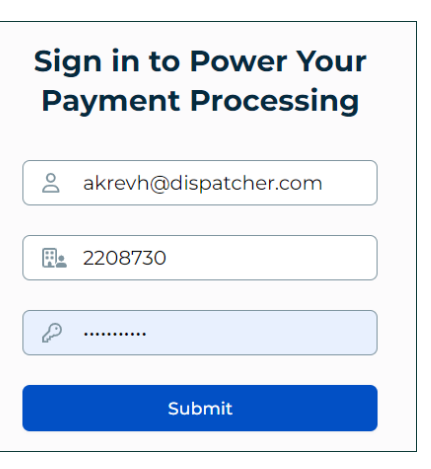

5. Click Submit

### **Change Password**

- 1. Click My Account
- 2. Click Account Settings
- 3. Enter **New Password**
- 4. Confirm Password
- 5. Click Submit

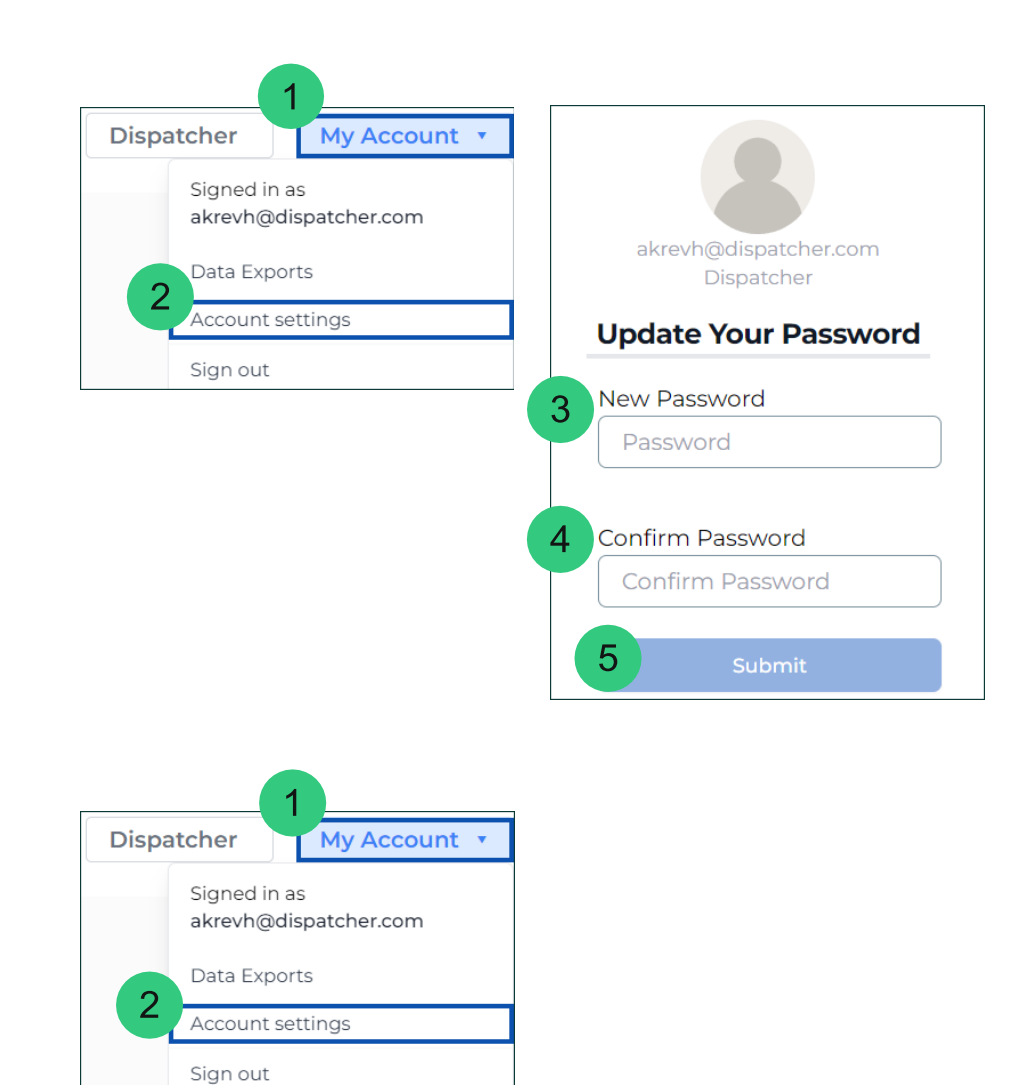

#### Add a User

- 1. Click My Account
- 2. Click Account Settings
- 3. Click Add user
- 4. Complete the fields

#### 5. Enable **User is Admin**, if applicable

**Note**: The user will receive a welcome email prompting them to create a password.

#### User ID 1 First Name 🛔 Last Name 🛔 Email 🛔 Is Admin ‡ Kyle Erlenbach kerlenbach@dispatcher.com Yes 7 Riaz 8 Virani rvirani+dispatcher@wastedynamics.com Yes 4 Add A New User

3

Add user

Delete

Delete

Edit

Edit

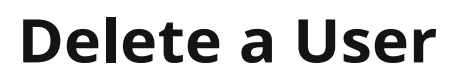

- 1. Click My Account
- 2. Click Account Settings
- 3. Click Delete next to appropriate user

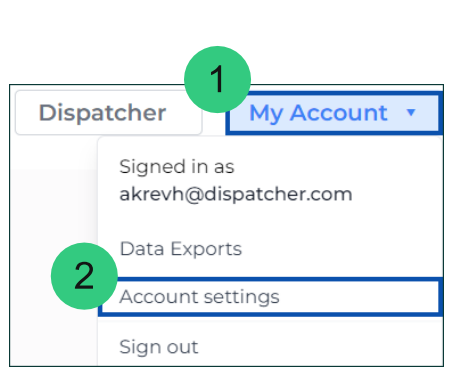

Last Name

Email

First Name

User is Admin

5

| User ID 🖕 | First Name 🛓 | Last Name $\frac{A}{T}$ | Email 🖕                              | Is Admin 🛔 | Add user    |
|-----------|--------------|-------------------------|--------------------------------------|------------|-------------|
| 7         | Kyle         | Erlenbach               | kerlenbach@dispatcher.com            | Yes        | Edit Delete |
| 8         | Riaz         | Virani                  | rvirani+dispatcher@wastedynamics.com | Yes        | Edit Delete |

Need help or have feedback? Email support@dispatcher.com or call (855) 757-6400.

#### **Set Up Recurring Charges**

- 1. Click **Recurring Charges**
- 2. Click + New Recurring Charge
- 3. Add Payment Details and Customer Details
- 4. Select Payment Frequency
- 5. Enable or **Disable Stop on Error**

If enabled and a recurring charge fails, the recurring charge will pause until it is resolved and resumed. Turn this off if you want the recurring charge to continue after failures.

- Set up Payment Method by either selecting a card on file or adding a + New Card
- 7. Confirm details and click **Save and Start**

| = WastePay <b></b>                 |                   |
|------------------------------------|-------------------|
|                                    |                   |
| Dashboard                          |                   |
| J Virtual Terminal                 |                   |
| 5 Recurring Charges                |                   |
| → Transactions                     |                   |
|                                    |                   |
| Customers                          | + New Recurring C |
|                                    |                   |
| Payment Details                    |                   |
|                                    | Invoice Number    |
| Transaction Amount                 | involce rightber  |
| Transaction Amount \$ 250.00       | #12345            |
| Transaction Amount \$ 250.00 Notes | #12345            |

| INDLES                       |                   |         |                |
|------------------------------|-------------------|---------|----------------|
| Monthly charge               |                   |         |                |
| ustomer Details              |                   |         |                |
| Customer                     |                   |         |                |
| Alyse Brodhead (AK Rolloffs) |                   | ×   ~ ] | + New Customer |
| Service Address              | Service Address 2 |         |                |
| 547 Eddy Road                | Apt, Suite, etc   |         |                |
| City                         | State             |         |                |
| Cleveland                    | Ohio              |         |                |
| Zip / Postal Code            | Country           |         |                |
| 44108                        | United States     |         |                |
| Email                        |                   |         |                |
| support@dispatcher.com       |                   |         |                |

| Frequency     |              |       |
|---------------|--------------|-------|
| Monthly       |              | ×   ~ |
| Start Date    | End Date     | 6     |
| 05/29/2024    | ₫ 05/28/2025 | Ċ     |
| Stop On Error |              |       |
|               |              |       |

| Select | Credit | Card |
|--------|--------|------|

Payment Method

V + New Card

| \$250.00 моnthly<br>2024-06-03   2025-05-28                                                     |
|-------------------------------------------------------------------------------------------------|
| AK Rolloffs<br>Alyse Brodhead<br>support@dispatcher.com<br>547 Eddy Road<br>Cleveland, OH 44108 |
| Reset Save and Start                                                                            |

Need help or have feedback? Email support@dispatcher.com or call (855) 757-6400.